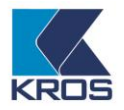

## Import odmien, stravného a inej zrážky

Do výplat, vygenerovaných na základe údajov z personalistiky, pracovných kalendárov a plánu dovoleniek, je možné ešte naimportovať jednorazové **odmeny.** Import je určený pre zložky mzdy, ktoré majú pevne stanovenú čiastku **s typom tarify EUR** (100, 105, 120, 125, 127, 128, 130, 202, 210, 211, 212, 213, 220, 235, 245, 252, 256, 257, 258, 259, 260, 261, 265, 270). Od verzie 16.70 je možné naimportovať okrem čiastky aj počet hodín. Do výplat je taktiež možné importovať aj zrážku **stravné** s pevne stanovenou čiastkou. Od verzie 18.30 je možné do vygenerovaných výplat naimportovať aj zrážku s názvom **"Iná zrážka"** s pevne stanovenou čiastkou, ktorá slúži na zadanie ľubovoľnej zrážky. Import je možné urobiť buď zo súboru programu **Excel** .xls, .xlsx (od verzie 16.70) alebo zo súboru s príponou **.txt**, pričom súbor musí obsahovať údaje v správnej štruktúre. Štruktúra súboru pre import odmien je rovnaká ako pre import stravného, preto je možné vytvoriť si k importu jeden súbor. Import je však potom potrebné spustiť dva krát. Pre import odmien cez menu **Mzdové funkcie – Import odmien** a pre import stravného a inej zrážky cez menu **Mzdové funkcie – Import** 

**Import odmien** a pre import stravného a inej zrážky cez menu **Mzdové funkcie – Import stravného**. V oboch prípadoch sa zobrazí formulár, v ktorom pomocou tlačidla s lupou zadáte umiestnenie importného súboru:

| Import zložiek mzdy        | Import stravného           |
|----------------------------|----------------------------|
| C:\Olymp\Import\Import.xls | C:\Olymp\Import\Import.xls |
| Qk Zruš                    | Qk Zruš                    |

Tlačidlom **Ok** spustíte samotný import, ktorého priebeh indikuje farebná lišta v dolnej časti obrazovky. Po naimportovaní všetkých údajov sa zobrazí informačné okno s výsledkom importu.

| ty boli upravené 3 pracovníko<br>te si ich označiť v evidencii Vý                         | m.<br>nočet miezd? |  |  |  |  |  |
|-------------------------------------------------------------------------------------------|--------------------|--|--|--|--|--|
| Výplaty boli upravené 3 pracovníkom.<br>Prajete si ich označiť v evidencii Výpočet miezd? |                    |  |  |  |  |  |
| Áno                                                                                       | Nie                |  |  |  |  |  |
|                                                                                           | Áno                |  |  |  |  |  |

**POZOR!** Údaje je možné importovať iba do už vygenerovaných výplat aktuálneho mesiaca. Ak by ste teda mali v importnom súbore zadané údaje aj pre zamestnanca, ktorý ešte nemá vygenerovanú mzdu, tieto by sa do programu nepreniesli.

## Štruktúra importného súboru

Importný súbor vo formáte **.txt**, musí mať údaje zoradené v stĺpcoch a jednotlivé stĺpce oddelené tabulátormi. Import z formátu **.xls, .xlsx** je možný iba v prípade, že je nainštalovaný Excel a naimportujú sa vždy iba údaje z prvého hárku v súbore.

Štruktúra údajov je nasledovná:

- riadok s hlavičkami stĺpcov, musí obsahovať:
  - v 1. stĺpci znaky "##&" (označuje riadok s hlavičkami stĺpcov),
  - v 2. stĺpci text "OSCISLO",
  - v ostatných stĺpcoch kódy zložiek mzdy, ktoré sa budú importovať a "ZR\_STRAVNE",
  - ak chcete na zložke mzdy importovať aj počet hodín, v hlavičke musí byť uvedený KódZM\_HOD (napr. 218\_HOD) a tento stĺpec musí byť pred stĺpcom s čiastkou danej zložky mzdy (218).

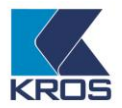

- > riadky s údajmi pre import sú v nasledovnej štruktúre:
  - v 1. stĺpci môže byť akýkoľvek údaj (v našom príklade je to číslo divízie) alebo ho môžete ponechať prázdny,
  - v 2. stĺpci je osobné číslo zamestnanca, ktoré má pridelené v programe,
  - v ostatných stĺpcoch je výška sumy prislúchajúca danej zložke mzdy, prípadne počet hodín danej zložky mzdy a výška sumy prislúchajúca zrážke stravné.
- > v ostatných riadkoch si môžete zadať Vaše pomocné údaje.

Podklady si môžete pripraviť v programe **MS Excel**. Označenie stĺpcov a rozloženie údajov však musí zodpovedať vyššie uvedenému popisu a formát všetkých buniek musí byť "text". Príklad takéhoto súboru:

|                | Α                                | B C        |  | D               | E                     | F          | G              | Н       |            | J          | K       | L      |            |               |  |
|----------------|----------------------------------|------------|--|-----------------|-----------------------|------------|----------------|---------|------------|------------|---------|--------|------------|---------------|--|
| 1 2            | Rekapitulácia odmien a stravného |            |  |                 |                       | riadok s h | lavičkami stĺp | cov     |            |            |         |        |            |               |  |
| 3              | Divízia Osobné číslo Priezvisk   |            |  | Priezvisko meno | Výkonnost             | né odmeny  |                |         | Stravné    | Iná zrážka |         |        |            |               |  |
| 4              | ##&                              | #& OSCISLO |  | SLO             |                       | 202        | 212            | 210     | 220        | 211        | 218_HOD | 218    | ZR_STRAVNE | ZR_INA_ZRAZKA |  |
| 5              |                                  |            |  |                 | Frekvencia vyplatenia | mesačná    | štvrťročná     | mesačné | štvrťročné | mimoriadne |         |        |            |               |  |
| 6              | 1.1                              | 006        |  |                 | Hríbik                | 20,12      | 196,65         | 116     | x          | 248,95     | х       | x      | 21,50      | 50,00         |  |
| 7              | 1.2                              | 008        |  | ,               | Jariabka              | х          | 331,93         | x       | x          | 248,95     | х       | х      | 14,00      | 115,00        |  |
| 8              | 2                                | 010        |  |                 | Nováková              | х          | х              | x       | х          | x          | 15      | 100    | 34,50      | 23,50         |  |
| 9              |                                  |            |  |                 |                       |            |                |         |            |            |         |        |            |               |  |
| 10             | CELKOM                           |            |  | 0               | 528,58                | 116,00     | 0,00           | 248,95  |            |            | 70,00   | 188,50 |            |               |  |
| 11<br>12<br>13 | V Žiline                         | Žiline     |  |                 | údaje pre import      |            |                |         |            |            |         |        |            |               |  |

**TIP:** Údaje vyznačené farebne sú povinné.

Ak budete robiť import z txt, tak po vytvorení uvedeného excelového súboru je potrebné tento súbor uložiť ako Typ "**Text (oddelený tabulátormi)**" - t.j. .txt súbor (čo zabezpečí jeho správnu štruktúru).

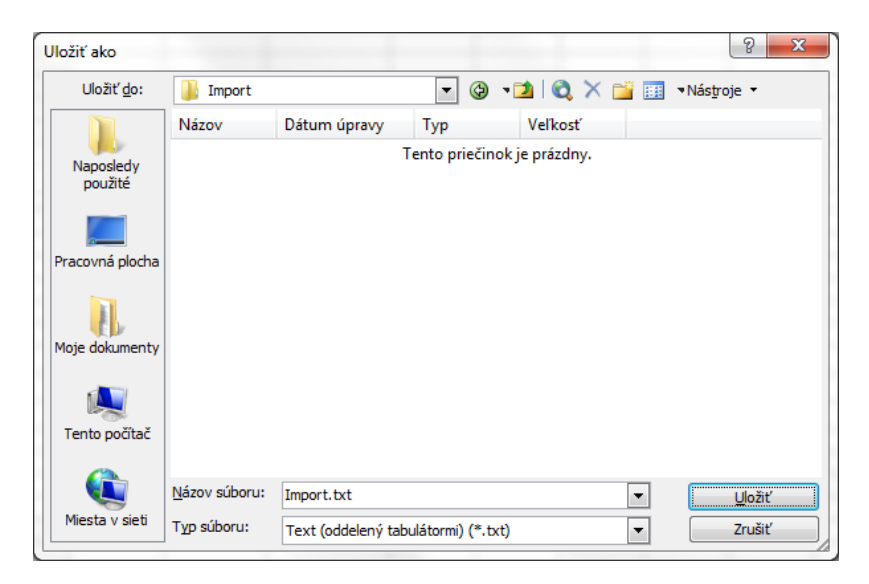

Po uložení sa vytvorí textový súbor, v ktorom sú údaje oddelené tabulátormi. Výsledný súbor bude vyzerať nasledovne:

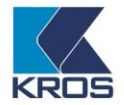

| Súbor Ú         | pravy Forr        | nát Zobraz                     | iť Pomoc                   | ník                       |                           |                            |                     |                    |                          |                   |                         |                       |                    |
|-----------------|-------------------|--------------------------------|----------------------------|---------------------------|---------------------------|----------------------------|---------------------|--------------------|--------------------------|-------------------|-------------------------|-----------------------|--------------------|
| Rekapitu        | ulácia o          | dmien a s                      | stravnéh                   | 0                         |                           |                            |                     |                    |                          |                   |                         |                       |                    |
| Divízia<br>##&  | Osobné<br>OSCISLO | číslo<br>Frekven               | Priezvi<br>202<br>cia vypl | sko meno<br>212<br>atenia | Výkonno<br>210<br>mesačná | stné odm<br>220<br>štvrťro | neny<br>211<br>očná | 218_HOD<br>mesačné | Odmeny<br>218<br>štvrťro | ZR_STRA           | VNE<br>mimoria          | ZR_INA_ZRAZKA<br>Idne | Stravné Iná zrážka |
| 1.1<br>1.2<br>2 | 006<br>008<br>010 | Hríbik<br>Jariabka<br>Novákova | 20,12<br>a<br>á            | 196,65<br>x<br>x          | 116<br>331,93<br>x        | x<br>x<br>x                | 248,95<br>x<br>x    | x<br>248,95<br>x   | x<br>x<br>15             | 21,50<br>x<br>100 | 50,00<br>14,00<br>34,50 | 115,00<br>23,50       |                    |
| CELKOM          |                   |                                | 0                          | 528,58                    | 116,00                    | 0,00                       | 248,95              |                    |                          | 70,00             | 188,50                  |                       |                    |
| v žiline        | e                 |                                |                            |                           |                           |                            |                     |                    |                          |                   |                         |                       |                    |

Šablónu pre import odmien a stravného nájdete tu.

## Import počtu dní v zrážke "stravné" s výpočtom Čiastka na deň

Pomocou funkcie **Import stravného** je možné naimportovať **Počet dní** do zrážky "stravné" s výpočtom **Čiastka na deň**. Program vypočíta výslednú čiastku automaticky na základe zadanej čiastky na deň a naimportovaného počtu dní. Importný súbor musí v takomto prípade okrem stĺpcov "##&" a "OSCISLO" obsahovať aj stĺpec s názvom **"ZR\_STRAVNE\_DNI"**, v ktorom je uvedený počet dní.

| Divízia | Osobné číslo | Priezvisko meno | Stravné - počet dní |
|---------|--------------|-----------------|---------------------|
| ##&     | OSCISLO      |                 | ZR_STRAVNE_DNI      |
| 1.1     | 010          | Mrkvička        | 14                  |
| 1.2     | 012          | Jánošík         | 21                  |
|         |              |                 |                     |
|         | CE           | 35              |                     |

Ak je vo výplate zrážka stravné s výpočtom Čiastka na deň, naimportuje sa do nej počet dní a vypočíta sa výsledná čiastka.

Ak vo výplate nie je zrážka stravné s výpočtom Čiastka na deň, pridá sa zrážka do výplaty s naimportovaným počtom dní avšak bez výslednej čiastky. Výplata bude v takomto prípade svietiť na červeno, pretože je potrebné do zrážky doplniť čiastku na deň, aby sa výsledná čiastka mala z čoho vypočítať.

Po takomto importe sa v zrážke už neberie do úvahy počet odpracovaných dní z výplaty, ale iba počet dní z importného súboru.

Šablónu pre import počtu dní v zrážke stravné nájdete tu.